## USER MANUAL FOR INSTITUTES REGARDING THE PROCESS OF REGISTRATION AND APPLICATION OF FEE FIXATION CERTIFICATE IN THE FRC PORTAL

1. All the institutes need to visit the Official website of Fee Regulatory Committee, Assam at <a href="https://feeregulatoryassam.com">https://feeregulatoryassam.com</a> and read the ACT and Rules pertaining to the Fees Regulation commissioned by the Govt. of Assam in the ACT/Orders section.

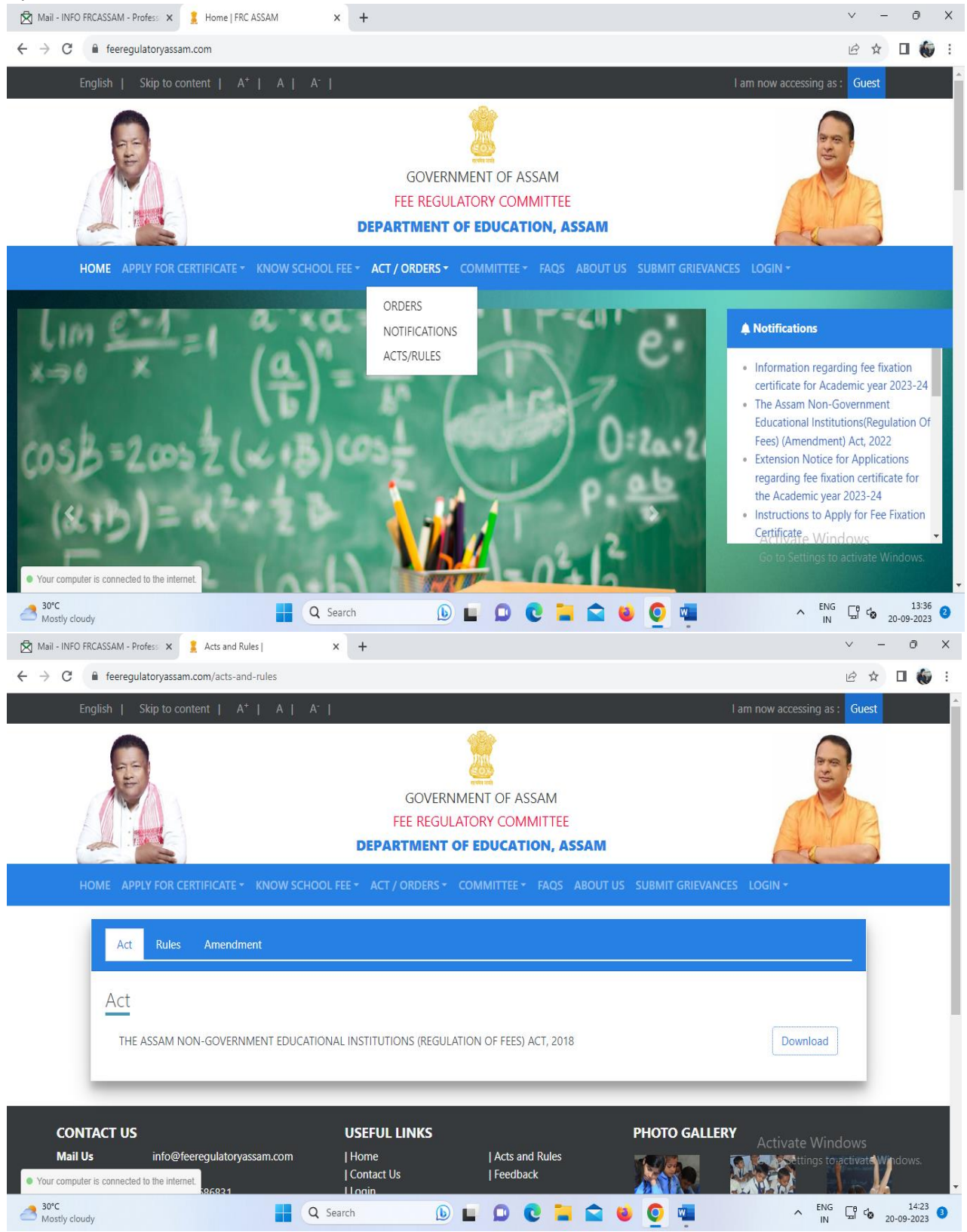

2. First of all, an institute has to register itself in the Login section where the institute will find the **Institution Register** link for registration purpose.

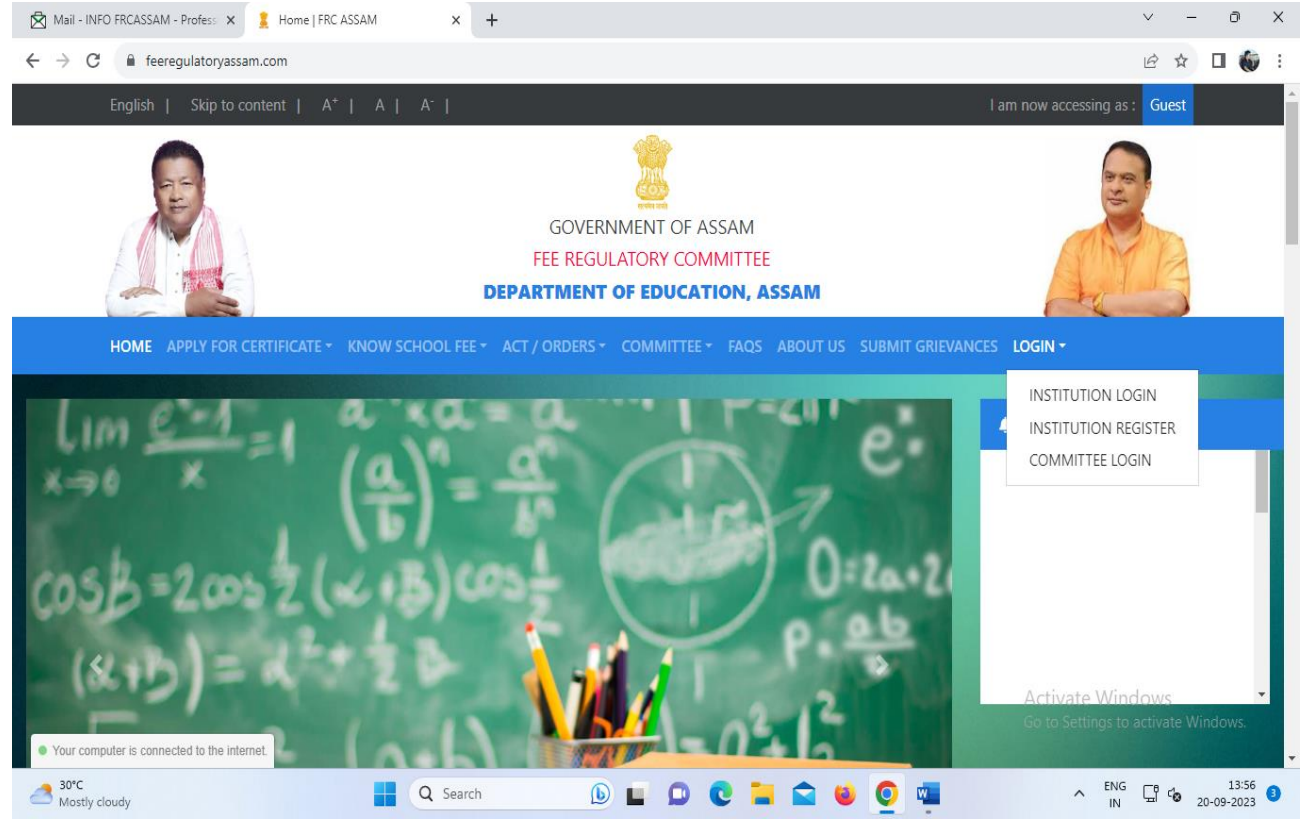

3. Once clicked on the Institution Registration link a Registration Form will appear, where the institute needs to enter their Institute details as well as needs create a login user id and password for them. This User id and password needs to be kept safely since it will be used for applying for the Fee Fixation application process.

| 11                                                    | NSTITUTION REGISTRATION |
|-------------------------------------------------------|-------------------------|
| All fields are mandatory marked with an asterisk (*)  |                         |
| Institution Code / Affiliation Code                   | Institution U DISE Code |
| Enter Institution Code / Affiliation Code             | Enter U DISE Code       |
| Name of the Institution *                             | Year Of Establishment*  |
| Enter Institution Name                                | Enter of Establishment  |
| Select Recognition Status of the Institution *        |                         |
| Please select                                         | v                       |
| Meaning of School, Relative, Management               |                         |
| Parent Organization *<br>(Name of trust/Company/body) |                         |
| Enter parent organization                             |                         |

| HOME APPLY FOR CERTIFICATE - KNOW SCHOOL FEE -         | ACT / ORDERS + COMMITTEE + FAOS ABOUT US SUBMIT GRIEVANCES LOGIN +      |      |
|--------------------------------------------------------|-------------------------------------------------------------------------|------|
|                                                        |                                                                         |      |
| ACCOUNT DETAILS                                        |                                                                         |      |
| * Account which will be used to interact with thi      | is portal. FRC may also contact on various stages as and when required. |      |
| Full Name *                                            |                                                                         |      |
| Enter Name                                             |                                                                         |      |
|                                                        |                                                                         |      |
| Select Designation *                                   |                                                                         | _    |
| Please select                                          |                                                                         | r    |
| Username (for login purposes, needs to be unique and v | with no spaces) *                                                       |      |
| Enter Username                                         |                                                                         |      |
| 10 Digit Mobile Number *                               | Email Id *                                                              |      |
| Enter Valid 10 Digit Mobile Number                     | Enter Valid Email Id                                                    |      |
| Set Password *                                         | Confirm Password *                                                      |      |
|                                                        | Activate Win                                                            | dows |
|                                                        |                                                                         | W    |

- 4. All the fields indicated with red \* marks are mandatory or required to be provided while proceeding the registration process. Other fields which are not indicated with red \* marks are not mandatory in nature, i.e. this fields can be skipped if an institute does not have the data which they can later update by logging into the FRC website and updating their **Institution details** section.
- 5. After completion of the registration form and successful submission, an account for the Institute will be generated which can be accessed using the Login Id and Password created in the Registration Form. These credentials will also be shared automatically to the email addresses provided in the Registration process. Therefore, it is advised to enter a valid Email ID during the Registration Process since most of the communication will be done through the Email Addresses of the Institutes.
- 6. Using the Credentials the Institute has to login into their account by going to the **Institution Login** section and after successful login the institute has to apply for the certificate in the **Apply for Exemption/Fixation of Fee** in the **Apply for Certificate** section.

In case of renewal of the Fee Fixation Certificate applied in the previous years are also will be done in the same link, i.e. by going to the **Apply for Exemption/Fixation of Fee** link in the **Apply for Certificate** section.

|     | INSTITUTION LOGIN               |              |
|-----|---------------------------------|--------------|
|     | User Id *                       | O. R. COLO C |
|     | Password *                      | A A A        |
|     | Enter Your Password             | ON NO CON 19 |
| 8   | Remember Me                     |              |
|     | Forgot Password ?               |              |
|     | New Institution ? Register here |              |
|     | ⊘ LOGIN                         |              |
| A A |                                 |              |

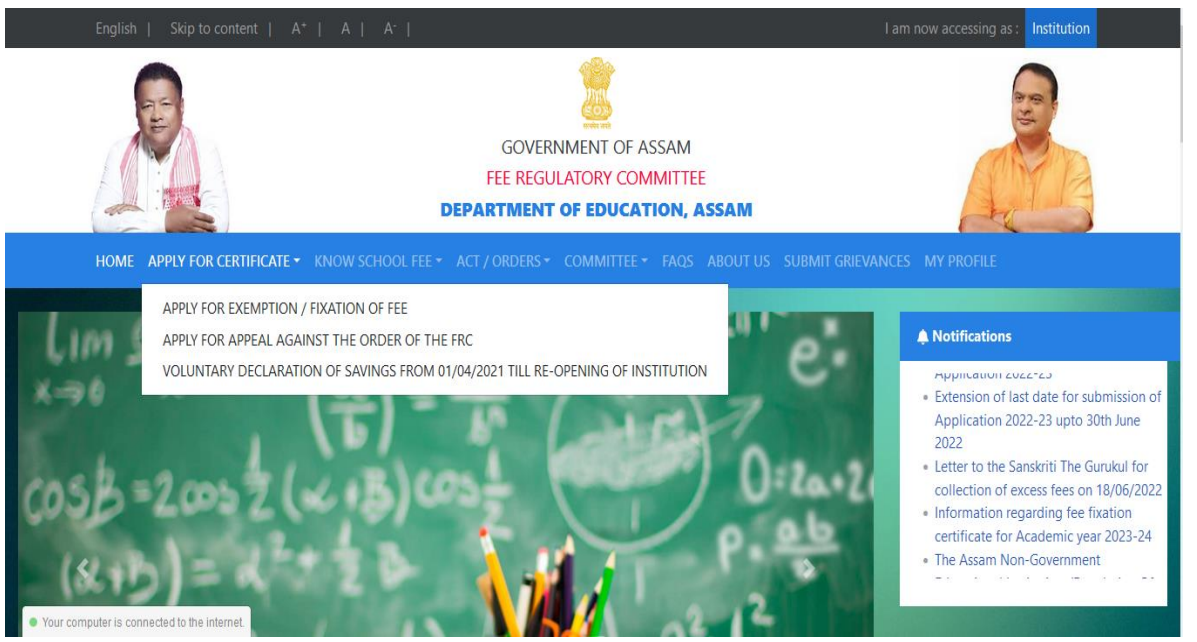

7. Once clicked on the **Apply for Exemption/Fixation of Fee** link the application process with multiple forms will appear, and now the institute can enter their data in the forms. It is advised that the forms must be completed in sequential order since these forms are interrelated, otherwise the data which is entered in the forms may become corrupted.

|                                      |           | Application For Exemp | tion/Fixation of Fee |    |           |
|--------------------------------------|-----------|-----------------------|----------------------|----|-----------|
|                                      |           |                       |                      |    |           |
|                                      |           |                       |                      |    |           |
| ₹ Proposed Fee                       | INSTITU   | UTION STRUCTURE       |                      |    |           |
| 🔄 Classroom Details                  | Inctituti | ion Shift Dotails     |                      |    |           |
| 🞓 Result Details                     | Insutuu   | On Shirt Details      |                      |    | ADD SHIFT |
| 🔒 Staff Details                      | SL        | Shift Name            | From                 | То | Action    |
| ▲ Co-Curricular Activity<br>Details  |           |                       |                      |    |           |
| A Infrastructure Details             | -         |                       |                      |    |           |
| mputer is connected to the internet. | Instituti | on Standard Details   |                      |    |           |

| HOME APPLY FOR CERT                                             | Add Shift                                                            |  |
|-----------------------------------------------------------------|----------------------------------------------------------------------|--|
| nstitution Struct                                               | All fields are mandatory marked with an asterisk (*)                 |  |
| ₹ Proposed Fee                                                  | Shift Name*                                                          |  |
| 🔄 Classroom Deta                                                | test shift                                                           |  |
| 🕿 Result Details                                                | Hour 09 V Minute 00 V AM V                                           |  |
| 🔒 Staff Details                                                 | To Time*                                                             |  |
| de Co-Curricular Ac<br>Details                                  | Hour 12 • Minute 00 • PM •                                           |  |
| 🔏 Infrastructure De                                             | Add Close                                                            |  |
| 🗃 Bank Details                                                  | * Add all standards for which you want to apply for fixation of fee. |  |
| 🛃 Land & Building I                                             | tails SL Standard Shift Time Action                                  |  |
| <ul> <li>Your computer is connected to the internet.</li> </ul> |                                                                      |  |

| Llick on add standard to add all avallable standards in the institute |
|-----------------------------------------------------------------------|
|-----------------------------------------------------------------------|

| HOME APPLY FOR CERT                                                             | Add Standard                                                                                       |                                                                                                    |                                               |                                |             | PROFILE                                                        |               |
|---------------------------------------------------------------------------------|----------------------------------------------------------------------------------------------------|----------------------------------------------------------------------------------------------------|-----------------------------------------------|--------------------------------|-------------|----------------------------------------------------------------|---------------|
| 💣 Bank Details                                                                  | All fields are manda                                                                               | tory marked with an aster                                                                                                    | isk (*)                                       |                                |             |                                                                |               |
| 🛃 Land & Building                                                               | Select Shift*                                                                                      |                                                                                                    |                                               |                                |             |                                                                |               |
| 🭰 Income Details                                                                | test shift ( 09:00                                                                                 | AM-12:00 PM )                                                                                                    |                                               |                                | ▼           |                                                                |               |
| Salary & Allowa                                                                 | Select Board*                                                                                      |                                                                                                    |                                               |                                |             |                                                                |               |
| Expanditure Dat                                                                 | SEBA                                                                                               |                                                                                                    |                                               |                                | ~           | ADD STANDARD                                                   |               |
| Expenditure De                                                                  | Select Standard/s                                                                                  | *                                                                                                    |                                               |                                |             | tion                                                           |               |
| 1 Upload Docume                                                                 | (State all standards av                                                                            | vailable in your institution. Select r                                                                                                    | multiple entries at once by keep              | ping the Ctrl button pressed ) |             |                                                                |               |
| 🔚 Submit Applicati                                                              |                                                                                                    |                                                                                                    |                                               |                                |             |                                                                |               |
|                                                                                 | Add                                                                                                | Close                                                                                                    |                                               |                                |             |                                                                |               |
|                                                                                 |                                                                                                    |                                                                                                    |                                               | DUO                            |             |                                                                |               |
| CONTACT US                                                                      |                                                                                                    | USEFUL LINKS                                                                                                    |                                               | РПО                            | OTO GALLERY |                                                                | _             |
| Mail Us info@feereg                                                             | gulatoryassam.com                                                                                  |                                                                                                    | Acts and H<br>  Feedback                      | lules                          |             |                                                                | 12 🕥          |
| <ul> <li>Your computer is connected to the internet.</li> </ul>                 |                                                                                                    |                                                                                                    |                                               | 15                             |             |                                                                |               |
|                                                                                 |                                                                                                    |                                                                                                    | nr <u>c</u>                                   | <u>**</u>                      |             |                                                                |               |
| m Institution Structure                                                         | 1700/                                                                                              | 1 Terms & Condition                                                                                                    | nn <u>ç</u>                                   | <u>2</u>                       |             |                                                                |               |
| <ul> <li> <u>m Institution Structure</u><br/>₹ Proposed Fee         </li> </ul> | I.7004                                                                                             | 1 Terms & Condition                                                                                                    | <u>, , , , , , , , , , , , , , , , , , , </u> |                                |             |                                                                | ×             |
| m Institution Structure<br>₹ Proposed Fee                                       | Institution Star                                                                                   | I Terms & Condition                                                                                                    | <u></u>                                       |                                |             |                                                                | ×             |
|                                                                                 | Institution Star                                                                                   | L Terms & Condition<br>ndard Successfully Added !<br>N STRUCTURE<br>hift Details                                                                                   | <u></u>                                       |                                |             | 04                                                             | X<br>DD SHIFT |
|                                                                                 | Institution Star<br>INSTITUTIO<br>Institution St                                                   | I Terms & Condition<br>ndard Successfully Added !<br>N STRUCTURE<br>hift Details<br>Shift Name                                                                     | From                                          | То                             |             | Action                                                         | X<br>DD SHIFT |
| <u>m Institution Structure</u><br>₹ Proposed Fee                                | Institution Star<br>INSTITUTIO<br>Institution St<br>SL<br>1                                        | A Terms & Condition  Idard Successfully Added !  N STRUCTURE  hift Details  Shift Name Test Shift                                                                  | NNC                                           | То<br>1200 РМ                  |             | Action                                                         | DD SHIFT      |
| m Institution Structure ₹ Proposed Fee                                          | Institution Star<br>INSTITUTIO<br>Institution St<br>SL<br>1                                        | I Terms & Condition                                                                                                    | From<br>09:00 AM                              | То<br>1200 РМ                  |             | Action                                                         | DO SHIFT      |
| m Institution Structure ₹ Proposed Fee                                          | Institution Star                                                                                   | A Terms & Condition Indard Successfully Added I IN STRUCTURE Iniff Details Shift Name Test Shift                                                                   | From           09:00 AM                       | То<br>1200 РМ                  |             | Action                                                         | DD SHIFT      |
| Institution Structure ₹ Proposed Fee                                            | Institution Star                                                                                   | A Terms & Condition                                                                                                    | From           09:00 AM                       | <b>To</b><br>1200 PM           |             | Action                                                         | DD SHIFT      |
| fr Institution Structure     ₹ Proposed Fee                                     | Institution Star<br>INSTITUTIO<br>Institution St<br>SL<br>1<br>Institution St<br>* Add all standar | A Terms & Condition Indard Successfully Added I IN STRUCTURE Iniff Details Shift Name Test Shift tandard Details ds for which you want to apply for                | r fluction of fee.                            | То<br>1200 РМ                  |             | Action                                                         | DD SHIFT      |
| Institution Structure ₹ Proposed Fee                                            | Institution Star                                                                                   | I Terms & Condition  Indard Successfully Added !  N STRUCTURE  hift Details  Shift Name  Text Shift  tandard Details  rds for which you want to apply for          | r fixation of fee.                            | То<br>1200 РМ                  |             | Action                                                         | DD SHIFT      |
| Institution Structure Image: Proposed Fee                                       | Institution Star<br>INSTITUTIO<br>Institution St<br>St<br>1<br>Institution St<br>* Add all standar | I Terms & Condition  Indard Successfully Added !  N STRUCTURE  hift Details  Shift Name  Test Shift  tandard Details  ds for which you want to apply for  Standard | r fixation of fee.                            | Тіте<br>Тіте                   |             | Action  Action  Action  Action                                 | DD SHIFT      |
| π <u>institution Structure</u>                                                  | Institution Star<br>Institution Star<br>Institution St<br>SL<br>1<br>1                             | I Terms & Condition       Indard Successfully Added !       N STRUCTURE       Standard Details       Itandard Details       Standard I                             | Trom 0000 AM                                  | To           1200 PM           |             | Action  Action  Action  Action                                 | DO SHIFT      |
|                                                                                 | Institution Star                                                                                   | I Terms & Condition                                                                                                    | r fbation of fee. Shift Text Shift            | To           12:00 PM          |             | Action  Action  Action  Action  Action  Action  Action  Action | DD SHIFT      |

8. We can see that in this stage the Other Forms disappeared from the application are, which will reappear once the proposed fees form is completed. The reason behind this, is that - the portal has an automated algorithm to differentiate the Category of an Institute based on its proposed fees(whether Exemption or Fixation as per the Govt. Slab). Once completed click on "Proceed to Next" button below in the page to proceed to the next form.

Click on Select Academic Year in the Proposed Fees Form to specify the Academic years for which the Institute is applying for fixation of the Fees structure.

| ₹ Proposed Fee | PROPOS                                        | ED FEE DETAILS                                                      |                     |            |              |
|----------------|-----------------------------------------------|---------------------------------------------------------------------|---------------------|------------|--------------|
|                | Academic                                      | /ear/s For which want to app                                        | ly for Fee Fixation | SELECT ACA | ADEMIC YEARS |
|                | SL                                            | Year                                                                |                     | Action     |              |
|                |                                               |                                                                     |                     |            |              |
|                | Standard<br>* Per Student C<br>* Only visible | I-wise Proposed Fee Pe<br>buy<br>e to FRC for verification and appr | r Student (Yearly)  |            |              |

| HOME APPLY FOR CERTIFICATE * KNOW SC        | Select Academic Years                                                                                                    | MIT GRIEVANCES MY PROFILE                                                  |
|---------------------------------------------|----------------------------------------------------------------------------------------------------|----------------------------------------------------------------------------|
| 🏛 Institution Structure 🗸                   | Select the Academic Year/s for which you want to apply for fixation order                                                      |                                                                            |
| ₹ Proposed Fee<br>A<br>Str<br>•Pe<br>• 0    | 2024-2025   2025-2026   2026-2027     Add   Cancel      Add Cancel   In Visible to FRC for verification and approval purposes. | on                                                                         |
| s                                           | L Standard Justification & Reason for Fee Increase Incl                                                                        | posed Yearly Fee Per Student<br>luding all types of fees ( In INR ) Action |
| Your computer is connected to the internet. |                                                                                                    |                                                                            |

Click on Add proposed fees on the Proposed fees form to add the fees details of a particular class which will be charged from a student of that particular class for the whole year in the upcoming session.

| Add Proposed Fee per student for the                            | entire academic year       |                    |    |   |
|-----------------------------------------------------------------|----------------------------|--------------------|----|---|
| * Per Student Only (Annually)                                   | ,                          |                    |    |   |
| All fields are mandatory marked with an asteris                 | < (*)                      |                    |    |   |
|                                                                 |                            |                    |    |   |
| Select Standard*                                                |                            |                    |    |   |
| Standard I ( Govt published Maximum fee for th                  | is standard is Rs. 27000 ) |                    | Ψ. |   |
| Estimated Fee Breakdown                                         |                            |                    |    |   |
|                                                                 |                            |                    |    |   |
| Against Tuition Fee                                             | 5000                       |                    |    |   |
|                                                                 | Percentage :6.42%          |                    |    |   |
| Against Development Fee                                         | 6000                       |                    |    |   |
|                                                                 | Percentage :7.71%          |                    |    |   |
| Against Computer Fee                                            | 400                        |                    |    |   |
|                                                                 | Percentage :0.51%          |                    |    |   |
|                                                                 |                            |                    |    |   |
| Against Library Fee                                             | 500                        |                    |    |   |
| Your computer is connected to the internet.                     | Percentage :0.64%          |                    |    |   |
|                                                                 | D                          |                    |    |   |
|                                                                 | Percentage :0.13%          |                    |    |   |
| Against Sports & Extra Curricular Fee                           | 32423                      |                    |    |   |
|                                                                 | Percentage :41.65%         |                    |    |   |
| Against Examination Fee                                         | 23424                      |                    |    |   |
|                                                                 | Percentage :30.09%         |                    |    |   |
| Others (if any)                                                 | E-Bill                     | 10000              |    |   |
|                                                                 |                            | Percentage :12.85% |    |   |
|                                                                 |                            | Add More Others    |    |   |
|                                                                 |                            |                    | -  |   |
|                                                                 |                            |                    |    |   |
|                                                                 | Total Amount - 779/        | 17                 |    |   |
|                                                                 | Iotal Allount . 7704       | •1                 |    |   |
|                                                                 |                            |                    |    |   |
| One Time Fee at the time of fresh student only                  | 5000                       |                    |    |   |
|                                                                 | Percentage :50.00%         |                    |    |   |
| Refundable Fee (if any)                                         | 5000                       |                    |    |   |
|                                                                 | Percentage :50.00%         |                    |    |   |
|                                                                 |                            |                    |    | Ť |
| <ul> <li>Your computer is connected to the internet.</li> </ul> | Total Amount - 1000        | 0                  |    |   |

This process has to be repeated for all the classes until all the classes which are available in the school populated in the list. Once completed click on the "**Proceed to the Next**" button to proceed to the next form.

9. Class Details Form- The institute need to fill the Class room details of all the standards one by one. Click on Add Class Details Button and proceed.

| 1 Institution Struc                                                                                                    | cture 🗸                                                                                                    |                                                                        |                                                              |                                                                    |                    |         |                                       |
|----------------------------------------------------------------------------------------------------|----------------------------------------------------------------------------------------------------|------------------------------------------------------------------------|--------------------------------------------------------------|--------------------------------------------------------------------|--------------------|---------|---------------------------------------|
| ₹ Proposed Fee                                                                                                    | ~                                                                                                    | CLAS                                                                   | SROOM DETA                                                   | ILS                                                                |                    | O ADD ( | CLASS DETAILS                         |
| 🗗 Classroom Deta                                                                                                    | ails                                                                                                    |                                                                        |                                                              |                                                                    |                    |         |                                       |
| 🞓 Result Details                                                                                                    |                                                                                                    | Institut                                                               | ion Classroom Det                                            | tails                                                              |                    |         |                                       |
| Staff Details                                                                                                    |                                                                                                    | SL                                                                     | Standard                                                     | Responsible Person                                                 | Projected Students |         | Action                                |
| Co Curricular A                                                                                                    | ctivities                                                                                                    |                                                                        |                                                              |                                                                    |                    |         |                                       |
|                                                                                                    | cuvities                                                                                                    |                                                                        |                                                              |                                                                    |                    |         |                                       |
| A Infrastructure D                                                                                                    | letails                                                                                                    |                                                                        |                                                              |                                                                    |                    |         |                                       |
| Photos                                                                                                    |                                                                                                    |                                                                        |                                                              |                                                                    | • PREVIOUS PAGE    | PROCEE  | D TO NEXT 🔿                           |
| 💕 Bank Details                                                                                                    |                                                                                                    |                                                                        |                                                              |                                                                    |                    |         |                                       |
|                                                                                                    |                                                                                                    |                                                                        |                                                              |                                                                    |                    |         |                                       |
| 🚹 Land & Building                                                                                                    | g Details                                                                                                    |                                                                        |                                                              |                                                                    |                    |         |                                       |
| four computer is connected to the internet                                                                                                    | g Details                                                                                                    |                                                                        |                                                              |                                                                    |                    |         |                                       |
| Cour computer is connected to the internet<br>HOME APPLY FOR CET                                                                                                    | g Details<br>t<br>Add Class De                                                                                                    | etails                                                                 |                                                              |                                                                    |                    | IY PRO  | FILE                                  |
| Land & Building     four computer is connected to the internet     HOME APPLY FOR CEF     Institution Strue                                                                                                    | g Details<br>t<br>Add Class De<br>All fields are mi                                                                                                    | etails                                                                 | marked with an ast                                           | erisk (*)                                                          |                    | IY PRO  | FILE                                  |
| Computer is connected to the internet<br>HOME APPLY FOR CEF                                                                                                    | g Details<br>t<br>Add Class De<br>All fields are m<br>Select Standa                                                                                    | etails<br>andatory<br>ard *                                            | marked with an ast                                           | terisk (*)                                                         | *                  | IY PRO  | FILE<br>CLASS DETAILS                 |
| Land & Building Your computer is connected to the internel HOME APPLY FOR CEF     Institution Strue     ₹ Proposed Fee     Classroom Det                                                                                                    | g Details<br>t<br>Add Class De<br>All fields are mi<br>Select Standa<br>Standard I                                                                     | etails<br>andatory<br>ard *                                            | marked with an ast                                           | terisk (*)                                                         | •                  | IY PRO  | FILE<br>CLASS DETAILS                 |
| Land & Building     Your computer is connected to the internet     HOME APPLY FOR CEF                                                                                                    | g Details<br>t<br>Add Class De<br>All fields are m<br>Select Standa<br>Standard I<br>SECTION I                                                         | etails<br>andatory<br>ard *                                            | marked with an ast                                           | erisk (*)                                                          | *<br>ACADEMIC YEAR |         | FILE<br>CLASS DETAILS                 |
| Land & Building Your computer is connected to the internet HOME APPLY FOR CEF                                                                                                    | g Details<br>t<br>Add Class De<br>All fields are m<br>Select Standa<br>Standard I<br>SECTION I<br>2023-2024<br>Number of co                            | etails<br>andatory<br>ard *<br>DETAIL<br>4                             | marked with an ast                                           | NDARD FOR ONGOING A                                                | ×<br>ACADEMIC YEAR | Y PRO   | FILE<br>CLASS DETAILS                 |
| Land & Building<br>Your computer is connected to the internet<br>HOME APPLY FOR CEF<br>The Institution Strue<br>Proposed Fee<br>Classroom Det<br>Result Details<br>Staff Details<br>Co-Curricular A                                                | g Details<br>t<br>Add Class De<br>All fields are m<br>Select Standa<br>Standard 1<br>SECTION I<br>2023-2024<br>Number of se<br>2                       | etails<br>andatory<br>ard *<br>DETAIL<br>4<br>ections all              | marked with an ast<br>S OF THIS STA<br>located to this stand | NDARD FOR ONGOING A                                                | ×<br>ACADEMIC YEAR | ADD o   | FILE<br>CLASS DETAILS<br>Action       |
| Land & Building Your computer is connected to the internet HOME APPLY FOR CEF                                                                                                    | g Details<br>t<br>Add Class De<br>All fields are m<br>Select Standa<br>Standard I<br>SECTION I<br>2023-2024<br>Number of se<br>2<br>Total Number       | etails<br>andatory<br>ard *<br>DETAIL<br>4<br>ections all<br>r of Boys | marked with an ast<br>S OF THIS STA                          | terisk (*)<br>NDARD FOR ONGOING #<br>dard *<br>Total Number of Gir | *<br>ACADEMIC YEAR | ADD 0   | FILE CLASS DETAILS Action             |
| Land & Building<br>Your computer is connected to the internet<br>HOME APPLY FOR CET<br>The Institution Struct<br>Proposed Fee<br>Classroom Det<br>Result Details<br>Carteria<br>Staff Details<br>Co-Curricular A<br>A Infrastructure E<br>F Photos | g Details<br>t<br>Add Class De<br>All fields are m<br>Select Standa<br>Standard I<br>SECTION I<br>2023-2024<br>Number of se<br>2<br>Total Number<br>50 | etails<br>andatory<br>ard *<br>DETAIL<br>4<br>ections all<br>r of Boys | marked with an ast<br>S OF THIS STA<br>located to this stand | terisk (*) NDARD FOR ONGOING A dard * Total Number of Gir 20       | v<br>ACADEMIC YEAR | ADD C   | FILE CLASS DETAILS Action             |
| Land & Building     Your computer is connected to the internet     HOME APPLY FOR CEF     If Institution Struct                                                                                                    | g Details<br>t<br>Add Class De<br>All fields are m<br>Select Standa<br>Standard I<br>SECTION I<br>2023-2024<br>Number of se<br>2<br>Total Number<br>50 | etails<br>andatory<br>rrd *<br>DETAIL<br>4<br>ections all              | marked with an ast                                           | NDARD FOR ONGOING A<br>dard *<br>                                  | *<br>ACADEMIC YEAR | ADD C   | FILE CLASS DETAILS Action D TO NEXT Q |

Once completed with all the standards click on "Proceed to Next" button to move to the next forms.

10. Result Details Form- Click on "Add Result" to add result details of all the Standards in the school one by one.

| HOME APPLY FOR CER                                                                                                    | Add Result                                   |                                                                                                    | IY PROFILE       |
|----------------------------------------------------------------------------------------------------|----------------------------------------------|----------------------------------------------------------------------------------------------------|------------------|
| <b>1</b> Institution Strue                                                                                                    | All fields are mandatory marked with an aste | erisk (*)                                                                                                    |                  |
| ₹ Proposed Fee                                                                                                    | Select Standard *                            |                                                                                                    |                  |
| 🛃 Classroom Det                                                                                                    | Select Standard                              |                                                                                                    | ·                |
| 🞓 Result Details                                                                                                    | Result Details of Last 3 Yea                 | rs In Descending Order (Ex : 2023, 2022 }                                                                                                    | ADD RESULT       |
| 🤱 Staff Details                                                                                                    | Academic Year 1                              | ······, ·····, ····, ····, ····, ····, ····, ····, ····, ····, ····, ····, ····, ····, ····, ····, ····, ····, ····, ····, ····, ····, ····, ····, ····, ····, ····, ····, ····, ····, ····, ····, ····, ····, ····, ····, ····, ····, ····, ····, ····, ····, ····, ····, ····, ····, ····, ····, ····, ····, ···, ···, ····, ···, ··, ···, ···, ··, ···, ···, ·· | 1                |
| 🔶 Co-Curricular A                                                                                                    | Examination Year ( Recent Exam Year )*       |                                                                                                    |                  |
| 🙈 Infrastructure 🛙                                                                                                    | eg. 2023                                     |                                                                                                    |                  |
| The second second secon | Data Not Available                           |                                                                                                    | ROCEED TO NEXT O |
|                                                                                                    | Total Students Appeared*                     | Total Students Passed*                                                                                                    |                  |
| Sank Details                                                                                                    | Enter Total Student Appeared                 | Enter Total Student Passed                                                                                                    |                  |
| 🖀 Land & Buildin                                                                                                    |                                              |                                                                                                    |                  |
| Your computer is connected to the internet                                                                                                    | Academic Year 2                              |                                                                                                    |                  |

11. Staff Details form- Click on "Add Staff" button to add staff details individually for Teaching & Non-Teaching and Third party staff. After completing the staff details an excel format provided in the Staff Details form has to be filled up and needs to be imported by clicking on "Excel Import" Button.

|             | HOME APPLY FOR CERTIFIC             | CATE - KN                |                                                |                                        | RS ▼ COM      | MITTEE 👻 FAQS                       | ABOUT US              | SUBMIT GRIEVANCES                                                          | MY PRO            | FILE             |              |
|-------------|-------------------------------------|--------------------------|------------------------------------------------|----------------------------------------|---------------|-------------------------------------|-----------------------|----------------------------------------------------------------------------|-------------------|------------------|--------------|
|             | 1 Institution Structure             | e 🗸                      |                                                |                                        |               |                                     |                       |                                                                            |                   |                  |              |
|             | ₹ Proposed Fee                      | ~                        | STAFF D                                        | ETAILS                                 |               |                                     |                       | Click here                                                                 | e to Downlo       | oad Excel Format |              |
|             | Classroom Details                   | ~                        | Teaching &                                     | Non Teaching                           | Staff Detail: | s of the Institution                | 1                     |                                                                            |                   |                  |              |
|             | 🞓 Result Details                    | ~                        | Institution                                    | Staff Detail                           |               |                                     |                       |                                                                            |                   |                  |              |
|             | 🔒 Staff Details                     |                          | Total Staff : 0                                | Starr Detail                           | -             |                                     | Total Sal<br>Third pa | ary per annum : INR 0<br>rty per annum :INR 0                              |                   |                  |              |
|             | 🖨 Co-Curricular Activ               | ities                    | Teaching Staf<br>Teaching Staf<br>Non Teaching | f : 0<br>f Salary : INR 0<br>Staff : 0 |               |                                     | Employe<br>Third pa   | r share for EPF,ESI,NPS<br>rty per anuum :INR 0<br>ptal for salary per ann | per annun<br>um:0 | n 0              |              |
|             | 🗚 Infrastructure Deta               | ils                      | Non Teaching<br>Total Salary :                 | Staff Salary : I<br>INR 0              | NR 0          |                                     |                       | · · · · · · · · · · · · · · · · · · ·                                      |                   |                  |              |
|             | 👩 Photos                            |                          |                                                |                                        |               |                                     |                       | ADD STAFF                                                                  | G EXC             | CEL IMPORT       |              |
|             | Bank Details                        |                          | SL                                             | Name                                   | Salary        | Designatio                          |                       | Qualification                                                              |                   | Action           |              |
|             | 🛃 Land & Building De                | etails                   |                                                |                                        | ,             | 2                                   |                       |                                                                            |                   |                  |              |
| • Your comp | uter is connected to the internet.  | _                        |                                                |                                        |               |                                     |                       |                                                                            |                   |                  |              |
|             | HOME APPLY FOR CERT                 | Add Inte                 | rnal Staff                                     |                                        |               |                                     |                       |                                                                            | / PROF            | FILE             |              |
|             | Photos                              | All fields               | are mandatory ma                               | rked with an as                        | terisk (*)    |                                     |                       |                                                                            |                   |                  |              |
|             | Bank Details                        | Staff Ty                 | pe*                                            |                                        |               | Staff Name*                         |                       |                                                                            | D EXC             | EL IMPORT        |              |
|             | 🛃 Land & Building                   | Qualific                 | ation*                                         |                                        | Ŷ             | Enter Stall Nan                     | le                    |                                                                            | on                | Action           |              |
|             | 🕹 Fee Details                       | Enter                    | Qualification                                  |                                        |               |                                     |                       |                                                                            |                   |                  |              |
|             | Salary & Allowa                     | Designa                  | ation*                                         |                                        |               | Date of Appointr                    | ment*                 |                                                                            |                   |                  |              |
|             | Income Details                      | Enter                    | Designation                                    |                                        |               | dd / mm / yyyy                      |                       | Ö                                                                          |                   |                  |              |
|             | \Xi Expenditure Det                 | Total Sa                 | alary Per Month( Ir                            | INR)*                                  |               | Expected Total S<br>on 31-05- 2024* | alary Per Mo          | nth as will be                                                             |                   |                  |              |
|             | 1 Upload Docume                     | Enter                    | enrollment per m                               | onth                                   |               | Enter enrollme                      | nt per month          | ١                                                                          |                   | D 3rd Party      |              |
|             | 🖹 Submit Applicatio                 |                          |                                                |                                        |               | Add                                 |                       | Cancel                                                                     | ntract<br>riod    | Action           |              |
| Your comp   | outer is connected to the internet. |                          | 1 Test                                         | Test                                   | Name          | Test                                | ₹1                    | Full-Time : 1                                                              | 01-09-202         | 23               | $(\uparrow)$ |
|             | HOME APPLY FOR CEP                  |                          | ) - uth c                                      | - Minbi                                | <u>μ</u>      |                                     |                       | Part-time* U                                                               | IY PROI           | FILE             |              |
|             |                                     | AGG STG P<br>11 fields a | 'arty<br>re mandatory mark                     | ed with an aste                        | erisk (*)     |                                     |                       |                                                                            |                   |                  |              |
|             | S== Expenditure De                  | Name of                  | the Party*                                     |                                        |               |                                     |                       |                                                                            |                   |                  |              |
|             | 1 Upload Docum                      | Name o                   | of the Party                                   |                                        |               |                                     |                       |                                                                            | • AD              | D 3rd Party      |              |
|             | Submit Applicat                     | Address o                | of the Party*                                  |                                        |               |                                     |                       |                                                                            | ontract<br>eriod  | Action           |              |
|             |                                     | Addres                   | s of the Party                                 |                                        |               |                                     |                       |                                                                            | I-09-20           | 23               |              |
|             |                                     | Contact P                | Person Name*                                   |                                        |               |                                     |                       | 11.                                                                        | 7-09-20           | 23               |              |
|             |                                     | Contact                  | t Person Name                                  |                                        |               |                                     |                       |                                                                            |                   |                  |              |
|             |                                     | Mobile N                 | lumber of Contac                               | t Person*                              |               | Email                               |                       |                                                                            |                   |                  |              |
|             |                                     | 10 Digi                  | it valid Mobile Nu                             | mber                                   |               | Enter Email                         |                       |                                                                            |                   |                  |              |
|             |                                     | Nature of                | f Activity*                                    |                                        |               |                                     |                       |                                                                            |                   |                  |              |
| Your comp   | uter is connected to the internet.  |                          |                                                |                                        |               |                                     |                       |                                                                            |                   |                  |              |

| HOME APPLY FOR CERTIFICA                                   | ATE - KNO | OW SCHOOL                                                                          | FEE 👻 ACT / OI                       | RDERS ▼ COMMITTEE ▼ FAQS 4          | ABOUT US SUBMIT GRI                                                                                                    | IEVANCES MY PRO                           | FILE   |  |  |
|------------------------------------------------------------|-----------|------------------------------------------------------------------------------------|--------------------------------------|-------------------------------------|----------------------------------------------------------------------------------------------------|-------------------------------------------|--------|--|--|
| ₹ Proposed Fee                                             | ~         | STAF                                                                               | DETAILS                              |                                     | Click here to Download Excel Format                                                                                    |                                           |        |  |  |
| Classroom Details                                          | ~         | Teachin                                                                            | g & Non Teachi                       | ng Staff Details of the Institution |                                                                                                    |                                           |        |  |  |
| 🞓 Result Details                                           | ~         | Inctituti                                                                          | on Staff Det                         | aile                                |                                                                                                    |                                           |        |  |  |
| Staff Details                                              | ~         | Total Staf                                                                         | f:1                                  | ans                                 | Total Salary per annum : INR 240,000<br>Third party per annum :INR 1                                                   |                                           |        |  |  |
| Co-Curricular Activiti                                     | ies       | Teaching Staff : 1<br>Teaching Staff Salary : INR 20,000<br>Non Teaching Staff : 0 |                                      |                                     | Employer share for EPF,ESI,NPS per annum 3<br>Third party per anuum :INR 1<br>Grand total for salary per annum:240,004 |                                           |        |  |  |
| A Infrastructure Details                                   | 5         | Non Teac<br>Total Sala                                                             | hing Staff Salary<br>ry : INR 20,000 | /: INR 0                            | Grand total for salary                                                                                                 | aranu totar for salary per annuni.240,004 |        |  |  |
| Photos                                                     |           |                                                                                    |                                      |                                     |                                                                                                    |                                           |        |  |  |
| 📑 Bank Details                                             |           |                                                                                    |                                      |                                     | <b>ADD STAFF</b>                                                                                                    |                                           |        |  |  |
| 🛃 Land & Building Det                                      | tails     | SL                                                                                 | Name                                 | Salary                              | Designation                                                                                                    | Qualification                             | Action |  |  |
| . Fee Details<br>ur computer is connected to the internet. |           | 1                                                                                  | Test Name<br>Teaching                | Current :<br><b>₹ 20,000</b>        | Test                                                                                                    | Test                                      |        |  |  |

Once completed with adding all the staff click on "Proceed to Next" button to proceed to the next forms.

12. Co-Curricular Activities form- Click on "Add Activity" button to give details of the Co-Curricular Activity organised in the Institute.

| HOME APPLY FOR CERTIFIC                   | CATE 👻 KNO | )W SCHOOL FE     | E ▼ ACT / ORDERS ▼ COI     | MMITTEE ▼ FA                | QS ABC       | OUT US SUBMIT GRIEVANCES | MY PROFILE      |
|-------------------------------------------|------------|------------------|----------------------------|-----------------------------|--------------|--------------------------|-----------------|
| 1 Institution Structur                    | e 🗸        | EXTRA (          | CO-CURRICULAR ACT          | IVITIES DET                 | AILS O       | F LAST ACADEMIC YEAF     | 2               |
| ₹ Proposed Fee                            | <b></b>    |                  |                            |                             |              |                          |                 |
| Classroom Details                         | ~          | Co-Curri         | cular Activities Detai     | Year)                       | ADD ACTIVITY |                          |                 |
| 定 Result Details                          | ~          | SL 1             | Name of the activity       | From To No. of student part |              |                          | Action          |
| 🚨 Staff Details                           | ~          |                  | -                          |                             |              |                          |                 |
| 合 Co-Curricular Activ                     | ities      |                  |                            |                             |              |                          |                 |
| 📌 Infrastructure Deta                     | ils        |                  |                            |                             |              | PREVIOUS PAGE            | PROCEED TO NEXT |
| Photos                                    |            |                  |                            |                             |              |                          |                 |
| 💣 Bank Details                            |            |                  |                            |                             |              |                          |                 |
| 🛃 Land & Building D                       | etails     |                  |                            |                             |              |                          |                 |
| ur computer is connected to the internet. |            |                  |                            |                             |              |                          |                 |
| HOME APPLY FOR CERT                       | Add Co-(   | Curricular Ac    | tivity                     |                             |              |                          | ' PROFILE       |
| 1 Institution Struct                      | All fields | are mandatory m  | arked with an asterisk (*) |                             |              |                          |                 |
| ₹ Proposed Fee                            | Name o     | f the Activity*  |                            |                             |              |                          |                 |
| 되 Classroom Deta                          | sports     |                  |                            |                             |              |                          |                 |
| 🞓 Result Details                          | From *     |                  |                            | To*                         |              |                          | add activity    |
| 🔒 Staff Details                           | 14/0       | 972023           |                            | 15/09/20                    | 23           |                          | Action          |
| 📤 Co-Curricular Ac                        | NO. OF S   | tudent Participa | tea"                       |                             |              |                          |                 |
| A Infrastructure De                       | L          |                  |                            |                             |              |                          |                 |
| Photos                                    |            | Add              | Cancel                     |                             |              |                          |                 |
| 🔮 Bank Details                            |            |                  |                            |                             |              |                          |                 |
| 🛃 Land & Building D                       | etails     |                  |                            |                             |              |                          |                 |
| our computer is connected to the internet |            |                  |                            |                             |              |                          |                 |

Once completed with adding the Co-Curricular Activities click on "Proceed to Next" button to proceed to the next forms.

13. Infrastructure Details Form- the institute needs fill up the details asked in this form to add the infrastructure details of the school.

| Classroom Details ✓   All fields are mandatory marked with an asterisk (*)   Room SPECIFICATIONS OF THE INSTITUTION   Total No. of Classrooms *   Total No. of Classrooms *   Total No. of Classrooms   Total No. of Classrooms   Total No. of Classrooms   Total No. of Classrooms   Total No. of Classrooms   Total No. of Classrooms   Total No. of Classrooms   Total No. of Classrooms   Total No. of Classrooms   Total No. of Classrooms   Total No. of Classrooms   Total No. of Computer Lab   Total No. of Computer Lab   Total No. of Computer Lab   Total No. of Computer Lab   Total No. of Computer Lab   Total No. of Computer Lab                                                                                                    | ₹ Proposed Fee ✓           |                                               | DETAILS                           |  |  |  |  |
|----------------------------------------------------------------------------------------------------|----------------------------|-----------------------------------------------|-----------------------------------|--|--|--|--|
| ROOM SPECIFICATIONS OF THE INSTITUTION   Staff Details   Total No. of Classrooms*   Total No. of Classrooms   Total No. of Classrooms   Total No. of Computer Lab   Total No. of Computer Lab   Total No. of Computer Lab   Total No. of Computer Lab   Total No. of Conference Room                                                                                                    | 🖬 Classroom Details 🛛 🗸    | All fields are mandatory marked with an aster | risk (*)                          |  |  |  |  |
| Staff Details Total No. of Classrooms *   Total No. of Classrooms   Total No. of Classrooms   Total No. of Classrooms   Total No. of Classrooms   Total No. of Classrooms   Total No. of Classrooms   Total No. of Classrooms   Total No. of Classrooms   Total No. of Classrooms   Total No. of Classrooms   Total No. of Classrooms   Total No. of Classrooms   Total No. of Computer Lab   Total No. of Computer Lab   Total No. of Computer Lab   Total No. of Computer Lab   Total No. of Computer Lab   Total No. of Computer Lab                                                                                                    | 🞓 Result Details 🛛 🗸       | ROOM SPECIFICATIONS OF THE INST               | SPECIFICATIONS OF THE INSTITUTION |  |  |  |  |
| Total No. of Classrooms       Co-Curricular Activities       Total No. of Classrooms       Total No. of Classrooms       Total No. of Classrooms       Total No. of Classrooms       Total No. of Computer Lab       Total No. of Computer Lab       Total No. of Computer Lab       Total No. of Computer Lab       Total No. of Computer Lab       Total No. of Computer Lab       Total No. of Computer Lab       Total No. of Computer Lab       Total No. of Computer Lab       Total No. of Computer Lab                                                                                                    | Staff Details              | Total No. of Classrooms *                     | Total No. of Library              |  |  |  |  |
| Infrastructure Details       Total No. of Laboratory       Total No. of Auditorium         Image: Photos       Total No. of Computer Lab       Total No. of Common Room (Girls)         Image: Bank Details       Image: Total No. of Reading Room       Total No. of Conference Room         Image: Total No. of Computer Lab       Total No. of Conference Room                                                                                                    |                            | Total No. of Classrooms                       |                                   |  |  |  |  |
| A Infrastructure Details       Infrastructure Details         Image: Photos       Total No. of Computer Lab         Total No. of Computer Lab       Total No. of Common Room (Girls)         Image: Photos       Image: Total No. of Computer Lab         Image: Photos       Total No. of Computer Lab         Image: Photos       Image: Total No. of Computer Lab         Image: Photos       Image: Total No. of Computer Photos         < | ✿ Co-Curricular Activities | Total No. of Laboratory                       | Total No. of Auditorium           |  |  |  |  |
| Image: Photos     Total No. of Computer Lab     Total No. of Common Room (Girls)       Image: Photos     Image: Photos     Image: Photos       Image: Photos     Total No. of Computer Lab     Image: Photos       Image: Photos     Image: Photos     Image: Photos       Image: Photos     Image: Photos     Image: Photo                                                                          | A Infrastructure Details   |                                               |                                   |  |  |  |  |
| Bank Details     Total No. of Reading Room       Total No. of Conference Room                                                                                                    | o Photos                   | Total No. of Computer Lab                     | Total No. of Common Room (Girls)  |  |  |  |  |
| A Land & Building Details                                                                                                    | 🚅 Bank Details             |                                               |                                   |  |  |  |  |
|                                                                                                    | 🛃 Land & Building Details  | Total No. of Reading Room                     | Total No. of Conference Room      |  |  |  |  |

Once completed click on the "Proceed to next" button to proceed to the next forms.

14. Photos form- Click on the "upload photo" button to upload photos of the Institute. Photo of the School Gate and the Photo of the School building is mandatory to be uploaded and these photos must be geotagged.

| <u><u><u>m</u> Institution Structure</u></u> |        |                                                                                                    |                  |
|----------------------------------------------|--------|----------------------------------------------------------------------------------------------------|------------------|
| ₹ Proposed Fee                               | ~      | UPLOAD PHOTOS                                                                                               | O UPLOAD PHOTO   |
| Classroom Details                            | ~      | All The Photo Categories Marked with an asterisk * is<br>mandatory. Maximum 5 photos allowed in a category. |                  |
| 🞓 Result Details                             | ~      | Link #1 To Download Geo-Tagged Enabled Android App<br>from Play Store                                       |                  |
| 🔝 Staff Details                              | ~      | Link #2 To Download Geo-Tagged Enabled Android App<br>from Play Store                                       |                  |
| 🖨 Co-Curricular Activi                       | ties✔  |                                                                                                    |                  |
| A Infrastructure Detai                       | ls 🗸   |                                                                                                    |                  |
| 🗑 Photos                                     |        | Institute Entrance/Main Gate Photos *                                                                       |                  |
| Bank Details                                 |        | Upload minimum 1 geo-tagged photo of the Main Gate/Entrance. Must be of                                     | Jpeg/Jpg format. |
| 🛃 Land & Building De                         | etails | Institute Building Photos *                                                                                 |                  |

| HOME APPLY FOR CERT                         | Upload Photos                                                                                                    |          |
|---------------------------------------------|----------------------------------------------------------------------------------------------------|----------|
|                                             | Select Photo Type                                                                                                    | AD PHOTO |
| 🞜 Classroom Deta                            | School Main Entrance ~                                                                                                    |          |
| result Details                              | Upload Photo ( Maximum Size 5MB, Extension must be of jpeg / jpg / png ) Browse No files selected.                                |          |
| Staff Details                               |                                                                                                    |          |
| A Infrastructure Detai                      | is 🗸                                                                                                    |          |
| Photos                                      | Institute Entrance/Main Gate Photos *<br>Upload minimum 1 geo-tagged photo of the Main Gate/Entrance, Must be of Joeg/Jog format. |          |
| 🝠 Bank Details                              |                                                                                                    |          |
| 🖆 Land & Building De                        | etails Institute Building Photos * Upload minimum 1 photo of the Institute Building. Not mandatory to upload in Geo-Tagged Format |          |
| Your computer is connected to the internet. |                                                                                                    |          |

- Once completed with uploading the photos click on "Proceed to Next" button to proceed to the next forms. 15. Bank Details form- This form will appear in case of schools which charge fees beyond the Govt. prescribed fee
- slab only, therefore it the form appears then fill up the details.

|                                                             | ICATE - KNO |                                  |                 |                         | RIEVANCES |           |           |              |
|-------------------------------------------------------------|-------------|----------------------------------|-----------------|-------------------------|-----------|-----------|-----------|--------------|
| Institution Structu                                         | re 🗸        |                                  |                 |                         |           |           |           |              |
| ₹ Proposed Fee                                              | ~           | BANK DETAILS                     |                 |                         |           |           |           |              |
| 🖬 Classroom Details                                         | 5 🗸         | Institution Bank Det             | ails            |                         | Г         |           |           |              |
| 🞓 Result Details                                            | ~           |                                  |                 |                         |           | O AD      | D BANK    |              |
| 🔒 Staff Details                                             | ~           | SL Bank Name                     | Account Holder  | Account Usage Type      | Accoun    | t Details | Action    |              |
| 🖨 Co-Curricular Activ                                       | vities      |                                  |                 |                         |           |           |           |              |
| A Infrastructure Deta                                       | ails 🗸      |                                  |                 |                         | ACE       |           |           |              |
| 7 Photos                                                    | ~           |                                  |                 |                         | AGE       | PROCEED   | TO NEXT   |              |
| ᢖ Bank Details                                              |             |                                  |                 |                         |           |           |           |              |
| 🛃 Land & Building E                                         | Details     |                                  |                 |                         |           |           |           |              |
| Foo Dotails     Your computer is connected to the internet. |             |                                  |                 |                         |           |           |           | $(\uparrow)$ |
| HOME APPLY FOR CE                                           |             |                                  |                 |                         |           | IY PROFIL | E         |              |
| <u>m</u> Institution Strue                                  | Add Bank    | Account of the Institute         | S<br>:erisk (*) |                         |           |           |           |              |
| ₹ Proposed Fee                                              | Name of t   | the Bank *                       |                 |                         |           |           |           |              |
| 🔄 Classroom Det                                             | eg. Sate    | Bank of India                    |                 |                         |           |           |           |              |
| 🞓 Result Details                                            | Purpose o   | f usage of the Account*          |                 |                         |           | O ADL     | ) BANK    |              |
| 🔒 Staff Details                                             | Select      |                                  |                 |                         | Ŧ         | tails     | Action    |              |
| 📤 Co-Curricular A                                           | Meaning o   | of Primary Account, Subsidiary A | Account         |                         |           |           |           |              |
| A Infrastructure E                                          | Type of th  | e Account *                      | Account N       | umber *                 |           |           |           |              |
| Photos                                                      | eg. savi    | ngs, Current                     | Enter Ac        | count No.               |           | ROCEED    | IO NEXT 🕤 |              |
|                                                             | Valid IECC  | Codo *                           |                 | nk Palanco (In INIP) *  |           |           |           |              |
| 🔮 Bank Details                                              | Valid IFSC  | Code *                           | eg. 5000        | nk Balance ( In INR ) * |           |           |           |              |
| 💣 Bank Details                                              | Valid IFSC  | Code *                           | eg. 5000        | nk Balance ( In INR ) * |           |           |           |              |

Once completed with adding the bank details click on "Proceed to Next" button to proceed to the next forms.

16. Land & Building Details form- The Institute needs to add Land details by clicking on "Add Entry" button and Building details by clicking on "Add Building" button.

| ₹ Proposed Fee               | ~                         | LAN    | D AND BU         |                           |             |                           |                  |              |  |  |
|------------------------------|---------------------------|--------|------------------|---------------------------|-------------|---------------------------|------------------|--------------|--|--|
| 🛃 Classroom Details          | ~                         | Land I | and Details      |                           |             |                           |                  |              |  |  |
| 🞓 Result Details             | ~                         |        |                  |                           |             |                           |                  |              |  |  |
| 🔒 Staff Details              | ~                         | SL     | Land Type        | Details                   | Purchase Co | st Rent Annually (IN      | () No of Owner/s | Action       |  |  |
| Co-Curricular Activit        | Co-Curricular Activities✔ | 1      | Own              | Address :<br>Test Address | ₹ 50,00,000 | NA                        | Self             |              |  |  |
| A Infrastructure Details     | s 🗸                       | Build  | Building Details |                           |             |                           | O ADD            | ADD BUILDING |  |  |
| o Photos                     | ~                         | SL     | Details          |                           |             | Built up Area (Sqr. Mtr.) | Notes            | Action       |  |  |
| 🝠 Bank Details               | ~                         | 1      | Type : Owr       | Wyn 50000                 |             | 50000                     |                  |              |  |  |
| 🛃 Land & Building<br>Details | ~                         |        | (1) Test A       | ddress                    | 0           |                           |                  |              |  |  |

17. Fee Details form- The institute needs to add the Fee details of the last two accounting years as well as for the current year in this form for all the standards individually.

| HOME APPLY FOR CERTIFIC                     | CATE - KNOW               | SCHOOL FEE - ACT / ORDERS                                                | • COMMITTEE • FAQS ABOUT US SUBMIT GRI                                                                                            | EVANCES MY PROFILE                                                                   |
|---------------------------------------------|---------------------------|--------------------------------------------------------------------------|----------------------------------------------------------------------------------------------------|--------------------------------------------------------------------------------------|
| ₹ Proposed Fee                              | ~                         | STANDARD-WISE DE                                                         | TAILS OF FEE                                                                                                    |                                                                                      |
| Classroom Details                           | ~                         | *Any one-time (i.e. taken only once<br>deposit, admission fee may be add | during the student's entire stay in the institution ) fee for any s<br>ded separately and uploaded in Other Documents section and | tandard such as caution deposit , security<br>also mention in Proposed Fee Section's |
| 🞓 Result Details                            | ~                         | *Give Justification & Reason for Fe                                      |                                                                                                    |                                                                                      |
| Staff Details                               | × .                       | Fee Details of last 2 acc                                                | counting years 2022-2023 , 2021-2022                                                                                              |                                                                                      |
| Co-Curricular Activ                         | ities✔                    | *Per Student Per Year Only                                               |                                                                                                    |                                                                                      |
| 📌 Infrastructure Detai                      | ils 🗸                     |                                                                          |                                                                                                    | O ADD FEE                                                                            |
| Photos                                      | × .                       | SL Standard                                                              | Total Fee ( In INR )                                                                                                    | Action                                                                               |
| 📑 Bank Details                              | ~                         |                                                                          |                                                                                                    |                                                                                      |
| 🛃 Land & Building                           | ~                         | Fee Details of current a                                                 | ccounting year 2023-2024                                                                                                    |                                                                                      |
| Details                                     | -                         | Per student Per tear Only                                                |                                                                                                    | ♦ ADD FEE                                                                            |
| Your computer is connected to the internet. |                           | SL Standard                                                              | Total Fee ( In INR )                                                                                                    | Action                                                                               |
| HOME APPLY FOR CER                          | Add Fee Deta<br>Note: Dor | ails<br>n't add transpor<br>mandatory marked with an aster:              | tation and hostel fee detail                                                                                                    | ly profile                                                                           |
| Classroom Det                               | Select Standard           | <b>!</b> *                                                               |                                                                                                    | s caution deposit , security<br>Proposed Fee Section's                               |
| 🞓 Result Details                            | Select                    |                                                                          |                                                                                                    |                                                                                      |
| 🔒 Staff Details                             | Det                       | tails of Fee for Accoun                                                  | ting Years 2022-2023 and 2021-2022                                                                                                |                                                                                      |
| 🖨 Co-Curricular A                           |                           |                                                                          |                                                                                                    |                                                                                      |
| A Infrastructure D                          | or Accountir              | ng Year 2022-2023                                                        |                                                                                                    | ADD FEE                                                                              |
| Photos                                      | Data Not                  | Available                                                                |                                                                                                    | Action                                                                               |
| 🔮 Bank Details                              | Tuition Fee               |                                                                          | Term Fee                                                                                                    |                                                                                      |
| 🛃 Land & Buildin                            | Enter Tuition             | Fee                                                                      | Enter Term Fee                                                                                                    |                                                                                      |
| Details                                     | Examination Fe            | e                                                                        | Admission Fee                                                                                                    | ADD FEE                                                                              |
|                                             | Enter Examina             | ation Fee                                                                | Enter Admission Fee                                                                                                    | Action                                                                               |

Once completed with adding the fees details of the standards click on "Proceed to Next" button to proceed to the next forms.

18. Salary & Allowances details- the institute needs to add the Salary and Allowances details of the last two accounting years in this form for teaching, non-teaching and third party.

| ₹ Proposed Fee         | ~      | SAL   | ARY & A        | LLOWANCE DETAILS                      |                                      |                 |        |
|------------------------|--------|-------|----------------|---------------------------------------|--------------------------------------|-----------------|--------|
| Classroom Details      | ~      | Sala  | ry & Allo      | Nance                                 | ADD LAST 2 YEAR SALARY               |                 |        |
| 🞓 Result Details       | ~      | * Add | salary and all | owance details only for the standards | you have selected                    | L               |        |
| 🔝 Staff Details        | ~      |       |                | Total Salary & Allowance<br>of        | Total Salary &                       |                 |        |
| 合 Co-Curricular Activ  | ities✔ | SL    | Year           | Teaching & Non Teaching<br>Staff      | Allowance of<br>Third Parties if any | Total<br>Amount | Action |
| A Infrastructure Detai | ils 🗸  |       |                |                                       |                                      |                 |        |
| 👩 Photos               | ~      |       |                |                                       |                                      |                 |        |
| Bank Details           | ~      |       |                |                                       |                                      |                 |        |
| A Land & Building      | ~      |       |                |                                       |                                      |                 |        |

Once completed with adding the Salary & Allowance details click on "Proceed to Next" Button to proceed further.

19. Income Details form- The institute needs to enter the income details of the Last two accounting years, Provisional income details of the current year upto August 31st and proposed income details for the upcoming academic year for which the proposal of fee fixation is made.

| Institution Structure        | <b>~</b> |            |                                                                    |        |              |  |  |
|------------------------------|----------|------------|--------------------------------------------------------------------|--------|--------------|--|--|
| ₹ Proposed Fee               | ~        | DETAILS    | S OF INCOME AS PER AUDITED REPOR                                   | TS     |              |  |  |
| 📮 Classroom Details          | ~        | Income De  | tails of last 2 accounting years as per audited repo               | rts    |              |  |  |
| 🞓 Result Details             | ~        |            | ······                                                             |        | O ADD INCOME |  |  |
| 🖁 Staff Details              | ~        | SL         | Total Income ( In INR )                                            | Action |              |  |  |
| Co-Curricular Activiti       | es✔      |            |                                                                    |        |              |  |  |
| A Infrastructure Details     | ~        | Provisiona | Provisional Income Details From 1st April/2022 To 31st August/2022 |        |              |  |  |
| o Photos                     | •        |            |                                                                    |        | O ADD INCOME |  |  |
| Bank Details                 | •        | SL         | Total Income ( In INR )                                            | Action |              |  |  |
| 🛃 Land & Building<br>Details | ~        |            |                                                                    |        |              |  |  |
| Details                      |          |            |                                                                    |        |              |  |  |

|                                              |                     | ow school f | EE + ACT / ORDERS + COM                                             | MMITTEE - FAQS ABOUT US SUBN | AIT GRIEVANCES MY PROFILE |  |  |  |
|----------------------------------------------|---------------------|-------------|---------------------------------------------------------------------|------------------------------|---------------------------|--|--|--|
| ₹ Proposed Fee                               | ~                   | DETAIL      | S OF INCOME AS PE                                                   | R AUDITED REPORTS            |                           |  |  |  |
| 🛃 Classroom Details                          | ~                   | Income E    | Details of last 2 accounting y                                      | ears as per audited reports  |                           |  |  |  |
| 🞓 Result Details                             | ~                   | SL          | SL Total Income ( In INR )                                          |                              | Action                    |  |  |  |
| 🌡 Staff Details                              | 🔒 Staff Details 🗸 🗸 |             | (2022-2023)                                                         | (2021-2022)                  |                           |  |  |  |
| Co-Curricular Activ                          | ities✔              |             | Data Not Provided                                                   | Data Not Provided            |                           |  |  |  |
| 📌 Infrastructure Deta                        | ils 🗸               |             |                                                                     |                              |                           |  |  |  |
| Photos                                       | ~                   | Provision   | Brovicional Income Details From 1st April/2022 To 21st August /2022 |                              |                           |  |  |  |
| Bank Details                                 | ~                   | SL          | Total Income ( In IN                                                | Total Income ( In INP )      |                           |  |  |  |
| 🛃 Land & Building<br>Details                 | ~                   | 1           | ₹ 11,040                                                            |                              | <b>i</b>                  |  |  |  |
| s://www.feeregulatoryassam.com/# e internet. | ~                   |             |                                                                     |                              |                           |  |  |  |

Once completed with the income details form click on "Proceed to Next" button to proceed to the next forms.

20. Expenditure Details form- The institute needs to enter the Expenditure details of the Last two accounting years, Provisional income details of the current year upto August 31st and proposed income details for the upcoming academic year for which the proposal of fee fixation is made.

| HOME APPLY FOR CERTIFI                                          | Cate 👻 KNO                       | W SCHOOL F             | EE 👻 ACT / ORD                         | ERS▼ COMMITTEE▼ FAQS ABOUT US SUBMI                   | IT GRIEVANCES | 1Y PROFILE     |   |
|-----------------------------------------------------------------|----------------------------------|------------------------|----------------------------------------|-------------------------------------------------------|---------------|----------------|---|
| ₹ Proposed Fee                                                  | <ul> <li>•</li> </ul>            | EXPEN                  | DITURE DET                             | AILS OF THE INSTITUTE                                 |               |                |   |
| Classroom Details                                               | ~                                | Expendit               | ure Details of las                     | t 2 accounting years as per audited reports           |               |                |   |
| 🞓 Result Details                                                | ~                                |                        |                                        |                                                       | O AI          | DD EXPENDITURE |   |
| 🔓 Staff Details                                                 | ~                                | SL                     | Year                                   | Total Expenditure ( In INR )                          |               | Action         |   |
| 🖨 Co-Curricular Activ                                           | ities✔                           |                        |                                        |                                                       |               |                |   |
| A Infrastructure Deta                                           | ils 🗸                            |                        |                                        |                                                       |               |                |   |
| Photos                                                          | ~                                | Provision<br>current a | nal Expenditure E<br>accounting year 2 | Details From 1st April to 31st August of<br>2023-2024 |               |                |   |
| Bank Details                                                    | ~                                |                        |                                        |                                                       | AI            | DD EXPENDITURE |   |
| 🛃 Land & Building<br>Details                                    | ~                                | SL                     | Year                                   | Total Expenditure ( In INR )                          |               | Action         |   |
| • Your computer is connected to the internet.                   | ~                                |                        |                                        |                                                       |               |                |   |
| HOME APPLY FOR CER                                              | Add Exper                        | nditure De             | tails                                  |                                                       |               | IY PROFILE     |   |
| <u>III</u> IIISuuuton Suut                                      | Note: D                          | on't ad                | d transpo                              | rtation and hostel expense o                          | details       |                |   |
| ₹ Proposed Fee                                                  | All fields ar                    | e mandatory m          | marked with an as                      | sterisk (*)                                           |               |                |   |
| Classroom Det                                                   | Ex                               | penditure              | e Details For                          | Accounting Years 2022-2023 , 2021-2                   | 2022          |                |   |
| Result Details<br>For Accounting Year 2022-2023                 |                                  |                        |                                        |                                                       |               | DD EXPENDITURE |   |
| 🛣 Staff Details                                                 |                                  |                        |                                        |                                                       |               | Action         |   |
| Co-Curricular A                                                 | 🗌 Data                           | Not Availab            | le                                     |                                                       |               |                |   |
| A Infrastructure D                                              | Total Build                      | ding / Playgro         | ound Rent (in INR                      | ) Expenditure on Examination (in INR)                 |               |                |   |
| Photos                                                          | eg. 5000                         | 00                     |                                        | eg. 50000                                             |               |                |   |
| 🔮 Bank Details                                                  | Total Building Taxes (in INR)    |                        |                                        | Total Electricity Bill (in INR)                       |               | DD EXPENDITURE |   |
| 🛃 Land & Buildin                                                | eg. 50000                        |                        |                                        | eg. 50000                                             |               | Action         |   |
| Details                                                         | Expenditure on Activity (in INR) |                        |                                        | Expenditure on Advertisement (in INR)                 | )             |                | 1 |
| <ul> <li>Four computer is connected to the internet.</li> </ul> |                                  |                        |                                        |                                                       |               |                |   |

Once completed with the income details form click on "Proceed to Next" button to proceed to the next forms.

21. Upload Document Form- The Institutes needs to upload all the necessary documents as mentioned in this forma)Application for proposal for Fixation of Fee, b)Affidavit, c)Affirmation, d)financial documents of current, last two years & proposed year, e)Declaration of Expenditure. For a), b) and c) documents the sample is provided in the Upload documents form itself.

| HOME APPLY FOR CERTIFICATE + KN                                            | / SCHOOL FEE + ACT / ORDERS + COMMITTEE + FAQS ABOUT US SUBMIT GRIEVANCES MY PROFILE                                                                                                    |           |  |  |  |  |  |
|----------------------------------------------------------------------------|----------------------------------------------------------------------------------------------------|-----------|--|--|--|--|--|
|                                                                            | UPLOAD DOCUMENTS                                                                                                    |           |  |  |  |  |  |
| Classroom Details                                                          |                                                                                                    |           |  |  |  |  |  |
| =<br>result Details                                                        | Upload all the required documents as mentioned below:                                                                                                    |           |  |  |  |  |  |
| 🔝 Staff Details 🛛 🗸                                                        | • Application for exposed for Firstian of Foo Doumland appeals *                                                                                                    |           |  |  |  |  |  |
| ▲ Co-Curricular Activities                                                 | <ul> <li>Application for proposal for Fixation of Fee Download sample *</li> <li>Letter of Undertaking, to be furnished on Rs. 100 non-judicial stamp paper Download sample *</li> <li>Letter of Affirmation, Download sample *</li> </ul>                                                                                                    |           |  |  |  |  |  |
| A Infrastructure Details 🗸                                                 |                                                                                                    |           |  |  |  |  |  |
| 🗟 Photos 🗸 🗸                                                               | <ul> <li>Audited accounts of last 2 Accounting years 2022-2023 and 2021-2022 *</li> <li>Provisional Statement of Accounts from 1st April to 31st August of the current Accounting year 2023-2024 *</li> </ul>                                                                                                    |           |  |  |  |  |  |
| 🝠 Bank Details 🛛 🗸                                                         | Proposed Budget estimated in respect of the year of proposal with the relevant records and evidences. *                                                                                                    |           |  |  |  |  |  |
| 🛃 Land & Building                                                          | Declaration 1 : Declaration of expenditure (If any. If there is none then declaration should be that there is no such     expenditure) incurred towards the educational related services rendered to the students by the affiliated/holding or     subsidiary companies having same or related trustee/s and director/s directly or indirectly.*                                                                                                    |           |  |  |  |  |  |
| Your computer is connected to the internet.                                | Declaration 2 : Declaration of expenditure (If any. If there is none then declaration should be that there i                                                                                                    | s no such |  |  |  |  |  |
| HOME APPLY FOR CERTIFICATE - KN                                            | / SCHOOL FEE + ACT / ORDERS + COMMITTEE + FAQS ABOUT US SUBMIT GRIEVANCES MY PROFILE                                                                                                    |           |  |  |  |  |  |
| Your computer is connected to the internet HOME APPLY FOR CERTIFICATE - KN | SI Document Type File Name Action  PREVIOU  V SCHOOL FEE - ACT / ORDERS - COMMITTEE - FAQS ABOUT US SUBMIT GRIEVANCES MY PROFILE                                                                                                    | S PAGE    |  |  |  |  |  |
|                                                                            | Document list                                                                                                    | ENT       |  |  |  |  |  |
|                                                                            | SI         Document Type         File Name         Action           1         Application For Proposal For         WhatsApp Image 2023-09-14 At 3.52.32         Lowmload         The December of December of D | ete       |  |  |  |  |  |
|                                                                            | Fixation Of Fee PM(1)Jpeg                                                                                                    |           |  |  |  |  |  |
|                                                                            | Affidavit PM(1).Jpeg                                                                                                    |           |  |  |  |  |  |
|                                                                            | 3 Letter Of Affirmation FRC_Staff_Format_new.XIsx                                                                                                    | ete       |  |  |  |  |  |
|                                                                            | 4 Audited Accounts Of Last 2 WhatsApp Image 2023-09-14 At 3.52.32 Accounting Years PM(1).Jpeg                                                                                                    | ete       |  |  |  |  |  |
|                                                                            | 5 Provisional Accounts FRC_Staff_Format_new.Xlsx                                                                                                    | ete       |  |  |  |  |  |
|                                                                            | 6 Proposed Budget Estimated FRC_Staff_Format_new.Xlsx                                                                                                    | ete       |  |  |  |  |  |
| Your computer is connected to the internet.                                | 7 Declaration 1 FRC_Staff_Format_new.XIsx                                                                                                    | ete U     |  |  |  |  |  |

Once the upload of the documents is completed the institute can now proceed to the final submission of the Application and proceed for the payment of Processing fees.

| HOME APPLY FOR CERTIFICATE                             | KNOW SCHOOL FEE + ACT / ORDERS + COMMITTEE + FAQS ABOUT US SUBMIT GRIEVANCES MY PROFILE                                                                            |
|--------------------------------------------------------|----------------------------------------------------------------------------------------------------|
| 1 Institution Structure                                | ×                                                                                                    |
| ₹ Proposed Fee                                         | SUBMIT APPLICATION                                                                                                    |
| Classroom Details                                      | Read Carefully                                                                                                    |
| 🞓 Result Details                                       |                                                                                                    |
| 🔒 Staff Details                                        | <ul> <li>You have successfully added all the required information. Please check and verify carefully all the details provided by you before submitting.</li> </ul> |
| Co-Curricular Activities                               |                                                                                                    |
| A Infrastructure Details                               | × .                                                                                                    |
| o Photos                                               | ×                                                                                                    |
| Bank Details                                           | ×                                                                                                    |
| A Land & Building                                      | PREVIOUS PAGE     PROCEED TO PAYMENT                                                                                                    |
| Details     Your computer is connected to the internet |                                                                                                    |
|                                                        |                                                                                                    |
|                                                        | · NIVOW SCHOOL FEE · ACT / UNDERS · COMMITTEE · FAQS ADOUT US SUDWITT UNLEVANCES WIT PROFILE                                                                       |
|                                                        | View Application Details                                                                                                    |
| 1 Institution Structure                                |                                                                                                    |
| ₹ Proposed Fee                                         | SUBMIT APPLICATION                                                                                                    |
| 🞜 Classroom Details                                    |                                                                                                    |
| 🞓 Result Details                                       | Read Carefully                                                                                                    |
| 🚨 Staff Details                                        | You have successfully added all the required information. Please check and verify carefully all the details provided by you before submitting.                     |
| Co-Curricular Activities                               |                                                                                                    |
|                                                        |                                                                                                    |
| R Infrastructure Details                               |                                                                                                    |
| Photos                                                 |                                                                                                    |

Once the payment of the processing fees is completed successfully a acknowledgement receipt will be generated which indicates the successful submission of the Fee Fixation Application.

The application will be verified and processed in due course of time and the status of the fee fixation proposal will be notified on the portal. For downloading the Certificate an institute needs to login to its account with the credentials created during registration process. After login check for My profile link, then find My Applications link in the left side menu and click to get the list of fee fixation application where they can check the status of the application and view the application details. Click on View button against the Applied proposal in the list and check for the "Download Order Copy" link to download the certificate.

## Thank You.